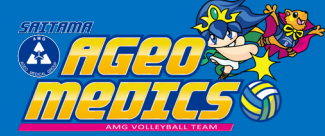

## ラクット購入手順のご認内

- ① 希望する日程の「購入」をクリック
- ② 希望する席種の<u>横の記号</u>(◎、○、△など)を クリック
- ③ 「枚数」をプルダウンより選択し、

「<u>座席指定して予約</u>」にチェック

④ 希望する座席を選択して、

「座席を確保する」をクリック

- ⑤ 予約チケット情報を確認し、
  「チケットの決定」をクリック
- ⑥ 希望する「支払方法・引取方法」にチェック
- メールアドレスを入力し、ページ下部の
   「利用規約に同意する」及び「同意する」に
   チェックを入れ次のページへ進む。
- ⑧ 予約内容を確認し、「予約する」をクリック
   ※クレジットカードで購入される場合は、
   引き続きクレジットカード情報を入力してく
   ださい。

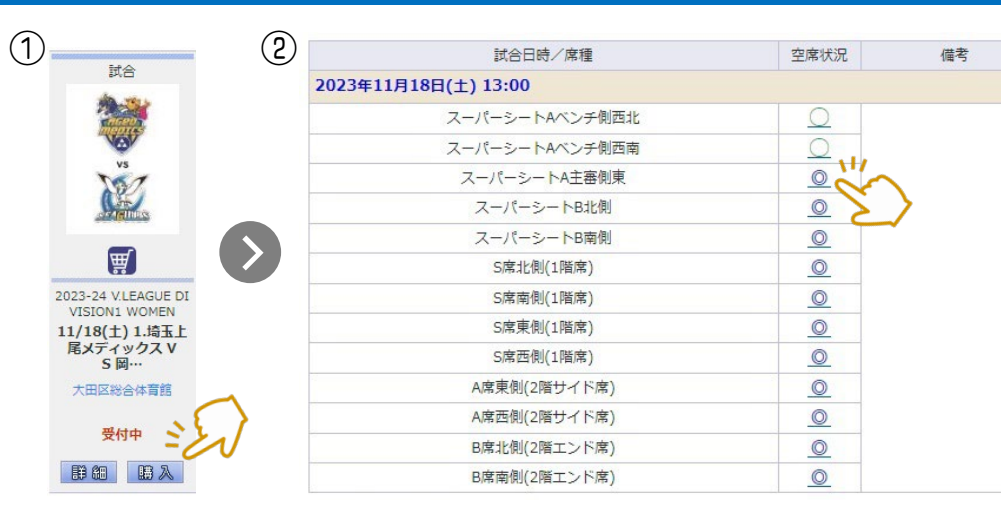

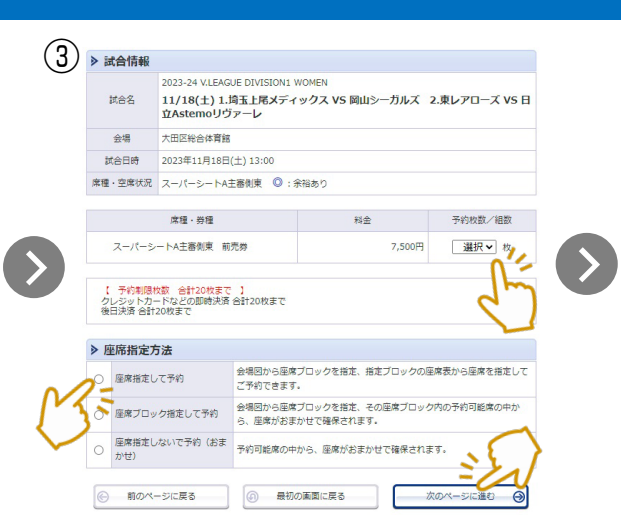

実際にメールが送信されます。 ールアドレスをご確認ください。

予約する

カードの場合

実際にメールが送信されます。 (ールアドレスをご確認ください) カード情報を入力する

⑥ 前のページへ戻る

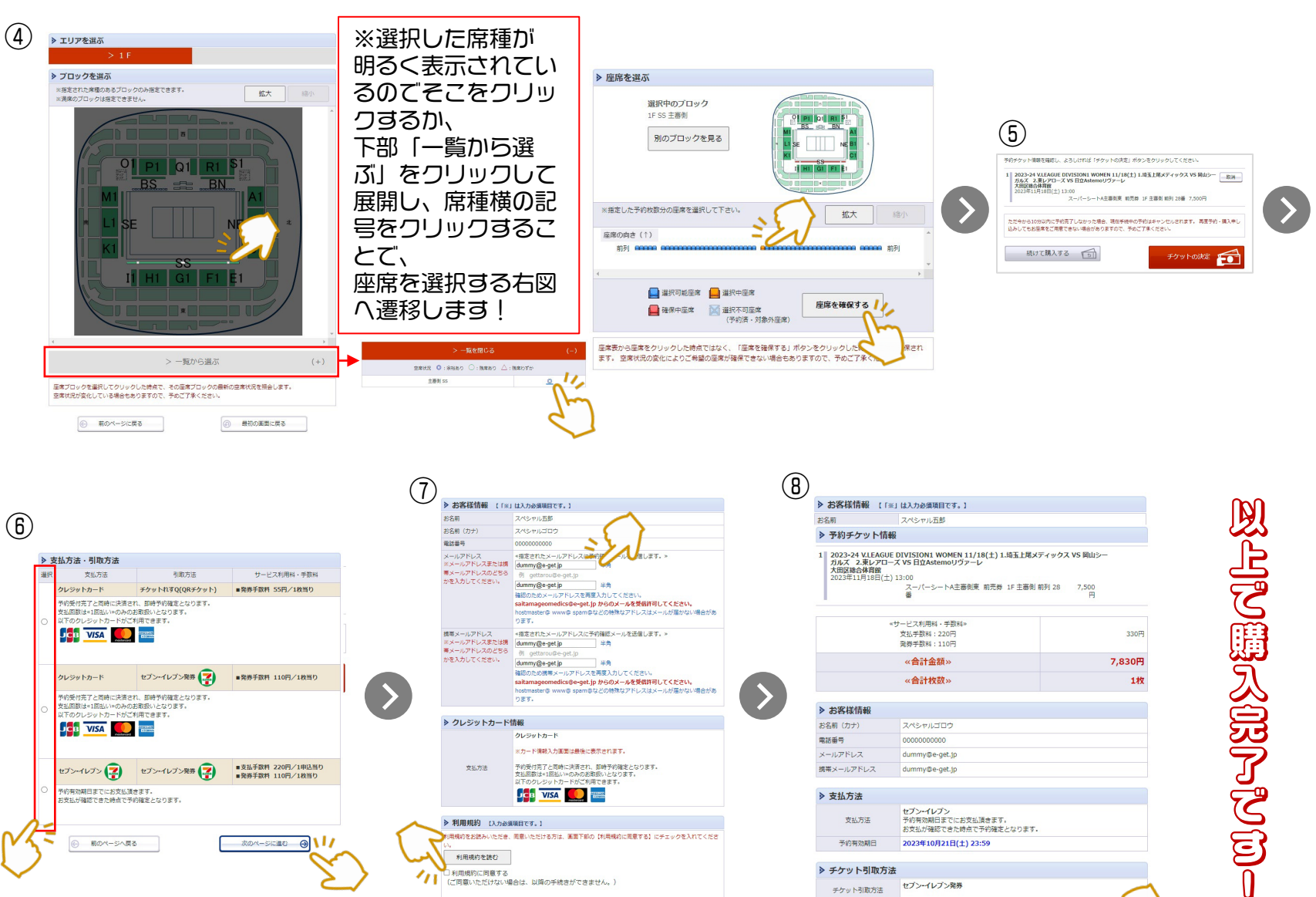

以下をお読みいただき、同意いただける方は、東面下師の【同意する】にチェックを入れてくださ

次のページに進む

(けない場合は、以降の手持方ができません。)

このチケットの無所有償還達を基止します。

前のページへ戻る